# ЭТАЛОН

# ИНСТРУКЦИЯ ПО ГОЛОСОВАНИЮ

HA ОБЩЕМ СОБРАНИИ AKЦИOHEPOB RCS ISSUER SERVICES

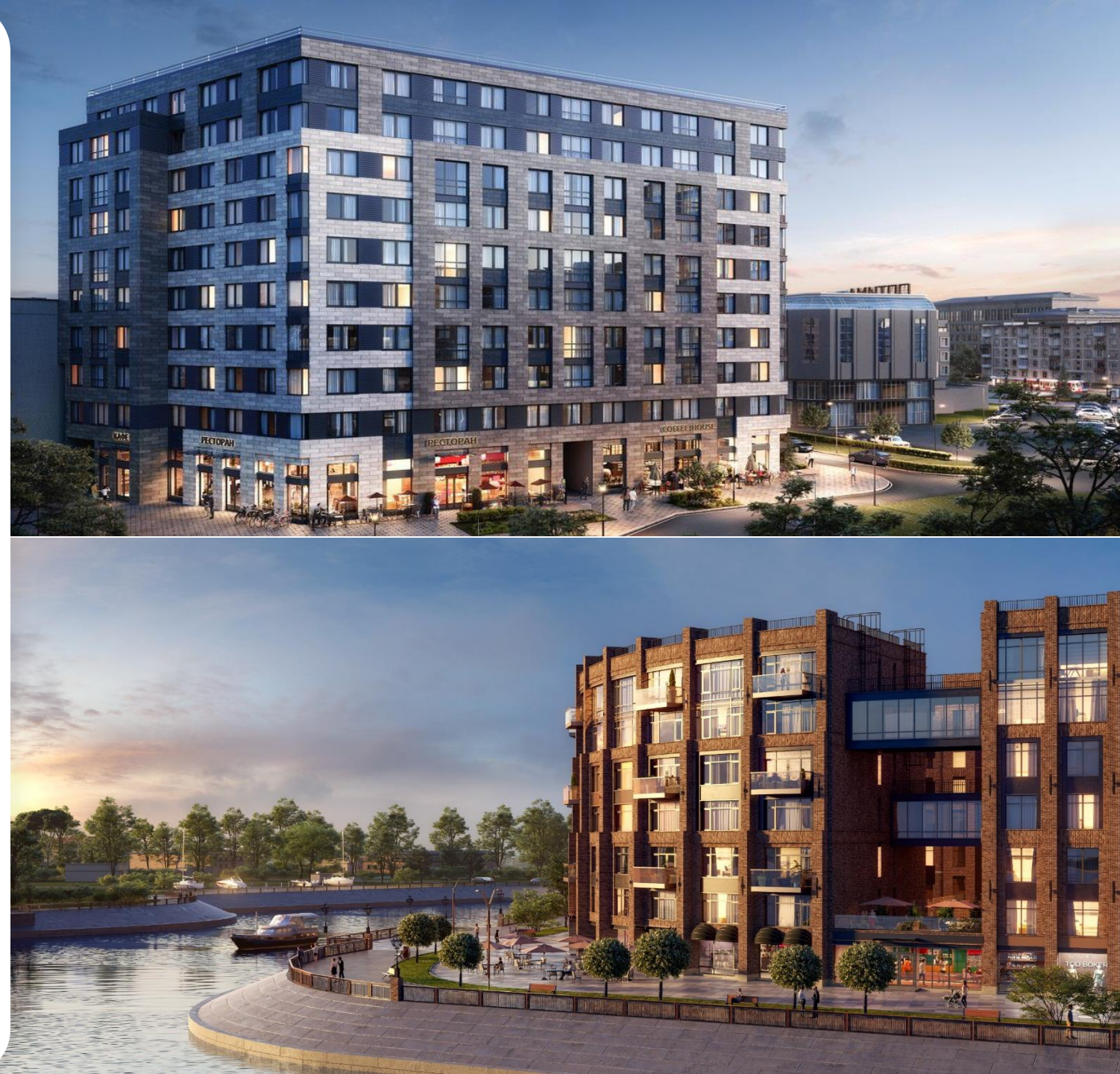

ноябрь 2024

# СОЗДАНИЕ УЧЕТНОЙ ЗАПИСИ

Зайдите на сайт депозитария: https://rcsgroup.lu/signin

- Если у вас нет учетной записи, нажмите кнопку "Create an account"
- В случае если учетная запись уже имеется, перейдите в раздел «Выбор транзакции» данной инструкции

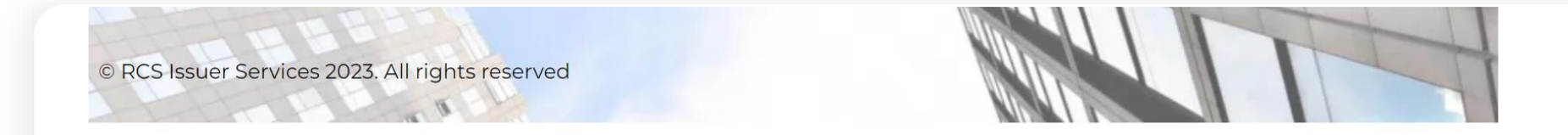

Your email address

Your password

Password forgot?

Your password forgot

Your password forgot

Your password forgot

Your password forgot

Your password forgot

Your password forgot

Your password forgot

Your password forgot

Your password forgot

Your password forgot

Your password forgot

Your password forgot

Your password forgot

Your password forgot

Your password forgot

Your password forgot

Your password forgot

Your password forgot

Your password forgot

Your password forgot

Your password forgot

# СОЗДАНИЕ УЧЕТНОЙ ЗАПИСИ

Для создания учетной записи заполните данные (здесь и далее информация заполняется на английском языке) и нажмите "Sign Up"

- 2
- Пол, имя, фамилия, контактные данные
  - <u>Пароль с целью получения доступа</u> к существующим и будущим транзакциям, а также к корпоративным действиям, проводимыми Services S.AR.L Depositary

| Gender                | First Name       |
|-----------------------|------------------|
| ~                     |                  |
| Last Name             |                  |
|                       |                  |
| Your email address    |                  |
|                       |                  |
| Confirmation required |                  |
| Phone                 |                  |
| •                     |                  |
| Organization name     |                  |
|                       |                  |
| Create a password     | Confirm password |
|                       |                  |
|                       |                  |

#### ЗАВЕРШЕНИЕ РЕГИСТРАЦИИ

- После заполнения информации и нажатия "Sign Up" проверьте входящие письма своей электронной почты -Вам будет направлено письмо "Account activation email"
- <u>Следуйте инструкциям</u>, указанным в полученном письме, для активации вашей учетной записи
- В случае неполучения активационного письма в течение нескольких минут после регистрации, <u>проверьте папку</u> <u>"Спам" Вашей электронной почты</u>

> Sign Up

### ВЫБОР ТРАНЗАКЦИИ

Войдите в Вашу учетную запись <u>https://rcsgroup.lu/signin</u> с помощью зарегистрированного E-mail и пароля

• Найдите <u>Etalon Group PLC</u> в предлагаемых транзакциях

| RCS Issuer<br>Services | RCS Transactions | Events | My transactions |  |
|------------------------|------------------|--------|-----------------|--|
| RCS Tran               | sactions         |        |                 |  |
| Q Found transacti      | on               |        |                 |  |
| Company XV7            |                  |        |                 |  |
| Instruments: GDRs      |                  |        |                 |  |
| ↗ Request Acces        | s 📕 Send inquiry |        |                 |  |
|                        |                  |        |                 |  |

### ВЫБОР ТРАНЗАКЦИИ

- Нажмите "Request access" для выбранной транзакции и заполните Имя собственника ценных бумаг, а также Ваши контактные данные (электронная почта, тел.)
  - После заполнения информации отправьте запрос на одобрение доступа, нажав "Send request"

| RCS Issuer<br>Services | RCS Transactions    | Events | My transactions | x                                               |
|------------------------|---------------------|--------|-----------------|-------------------------------------------------|
| RCS Tran               | sactions            |        |                 | Request Access                                  |
| Q Found transact       | ion                 |        |                 | Instrument name<br>GDRs                         |
|                        |                     |        |                 | Registered Owner name                           |
| Company X              | YZ                  |        |                 | Email address                                   |
| ↗ Request Acces        | ss 📔 🗖 Send inquiry |        |                 | Area Code 🗸 Mobile number                       |
|                        |                     |        |                 | Country:                                        |
|                        |                     |        |                 | · V                                             |
|                        |                     |        |                 | I have read and accept the Terms and Conditions |
|                        |                     |        |                 | > Send request                                  |
|                        |                     |        |                 |                                                 |

#### ЗАВЕРШЕНИЕ ПОЛУЧЕНИЯ ДОСТУПА

Когда запрос на доступ к транзакции будет одобрен, Вы получите подтверждение на Вашу электронную почту

(1)

### УЧАСТИЕ В ГОЛОСОВАНИИ

Обновите страницу или зайдите в Вашу учетную запись:

- Вы увидите, что событие по голосованию на общем собрании акционеров во вкладке "Events" стало доступным
- Перейдите во вкладку "Events" и нажмите на "View progress" для участия в событии Etalon Group PLC

| RCS Issuer<br>Services                                                                     | <b>RCS Transactions</b> | Events 1 | My transactions |
|--------------------------------------------------------------------------------------------|-------------------------|----------|-----------------|
| Events<br>Q Event or transa                                                                | action name             |          |                 |
| EGM vote by<br>Company XYZ<br>Instruments: GDR<br>Roles: Depositary<br>Start date: Today 1 | <b>DD.MM.YYYY</b>       |          |                 |

## УЧАСТИЕ В ГОЛОСОВАНИИ

Находясь во вкладке "Events", для участия в событии Вам необходимо совершить 3 обязательных пункта:

- 1. Скачать Proxy Form, форму необходимо распечатать, заполнить и подписать
- 2. Подгрузить подписанный скан Proxy Form вместе с брокерской выпиской Подтверждением владения бумагами (Proof of Holding/broker statement)\* на установленную дату (Record date) (ФОТО 2)
  - 3. Принять участие в голосовании по каждому пункту повестки (1-5) собрания, нажав "Participate" (ФОТО 1)

После нашей верификации вы получите e-mail с подтверждением об одобрении полученной информации

| 1. | RCS Issuer<br>Services       | RCS Transactions | Events 1 | My transactions | 2. | RCS Issuer<br>Services |
|----|------------------------------|------------------|----------|-----------------|----|------------------------|
|    |                              |                  |          |                 |    |                        |
|    | → Agenda item                | #1               |          |                 |    | <b>T</b>               |
|    | Expires<br>Instrument: GDRs  |                  |          |                 |    | I ransaction name      |
|    | Waiting for your participate | articipation     |          |                 |    | RCS Roles:             |
|    |                              |                  |          |                 |    | Documents:             |
|    | → Agenda item                | #2               |          |                 |    |                        |
|    | Expires<br>Instrument: GDRs  |                  |          |                 |    |                        |
|    | Waiting for your participate | articipation     |          |                 |    |                        |
|    |                              |                  |          |                 |    |                        |

| RCS Issuer<br>Services | RCS Transactions Events 1 My transaction                                                      |
|------------------------|-----------------------------------------------------------------------------------------------|
| Transaction name:      | Company XYZ                                                                                   |
| RCS Roles:             | Depositary                                                                                    |
| Documents:             | egm_proxy_card_rcs_site_<br>Uploaded Download<br>notice_for_call_of_egm_<br>Uploaded Download |

\*Критерии для Подтверждения владения бумагами/брокерской выписки (Proof of holding/broker statement)

- количество депозитарных расписок в выписке должно соответствовать количеству, указанному Вами на сайте, а также в заполненной и подписанной форме
- наименование владельца бумаг в выписке должно соответствовать заполненной информации на сайте, а также в подписанной форме

**Proxy Form** 

# ИНСТРУКЦИИ ПО ЗАПОЛНЕНИЮ PROXY FORM

- 1. Укажите наименование владельца бумаг (Name)
- Номер участника в системе Euroclear/Clearstream (если такая информация у Вас имеется), а также <u>ваш клиентский номер счета (client</u> <u>account number) – обязательная</u> <u>информация</u>, которую можно уточнить у Вашего брокера/кастодиана
- 3. Proxy Form должна быть подписана авторизованным лицом (если владелец бумаг является юридическим лицом, форма должна быть подписана уполномоченным подписантом такой организации)
- Количество депозитарных расписок для голосования должно соответствовать количеству расписок, указанному на сайте и количеству расписок в подтверждении владения бумагами/брокерской выписке

| ro. Resisser                                                        | R SERVICES S.AR.L., DR Proxy Group / Operations                                                                                        |
|---------------------------------------------------------------------|----------------------------------------------------------------------------------------------------|
| E-mail: operations@                                                 | urcsgroup.lu                                                                                                    |
| Tel.: +352203341                                                    | 76                                                                                                    |
| RE: COMPANY                                                         | XYZ                                                                                                    |
| Extraordina                                                         | ry General Meeting to be held or                                                                                                    |
| FROM                                                                |                                                                                                    |
| FROM:                                                               | Name                                                                                                    |
| EUROCLEAR / CLI                                                     | EARSTREAM PARTICIPANT NUMBER:                                                                                                    |
|                                                                     | (if available, provide your broker's participant number in Euroclear / Clearstream                                                     |
| CLIENT ACCOUNT                                                      | NUMBED AT BROKED / CUSTODIAN-                                                                                                    |
|                                                                     |                                                                                                    |
| CLIENT ACCOUNT                                                      | (mandatory)                                                                                                    |
| SIGNATURE:                                                          | (mandatory)                                                                                                    |
| SIGNATURE:                                                          | Authorized Signatory                                                                                                    |
| SIGNATURE:                                                          | Authorized Signatory                                                                                                    |
| SIGNATURE:<br>CONTACT INFO: _                                       | Authorized Signatory<br>Telephone / E-mail Address                                                                                     |
| SIGNATURE:<br>CONTACT INFO: _<br>TOTAL NUMBER F                     | (mandatory)          Authorized Signatory         Telephone / E-mail Address         REG S GDRS (ISIN US55279C2008, CUSIP # 55279C200) |
| SIGNATURE:<br>CONTACT INFO: _<br>TOTAL NUMBER H<br>HELD AS OF 11 AU | Authorized Signatory         Telephone / E-mail Address         REG S GDRS (ISIN US55279C2008, CUSIP # 55279C200)         JGUST 2023:  |
| SIGNATURE:<br>CONTACT INFO: _<br>TOTAL NUMBER F<br>HELD AS OF 11 AU | Authorized Signatory Telephone / E-mail Address REG S GDRS (ISIN US55279C2008, CUSIP # 55279C200) UGUST 2023: DRs BEING VOTED:         |

# ИНСТРУКЦИИ ПО ЗАПОЛНЕНИЮ PROXY FORM

2

Отметьте необходимое поле в каждом из пунктов повестки для того, чтобы проголосовать (просим учесть, что выбранное поле для голосования в форме должно соответствовать голосу, выбранному в событии на сайте)

#### EXTRAORDINARY GENERAL MEETING OF COMPANY XYZ

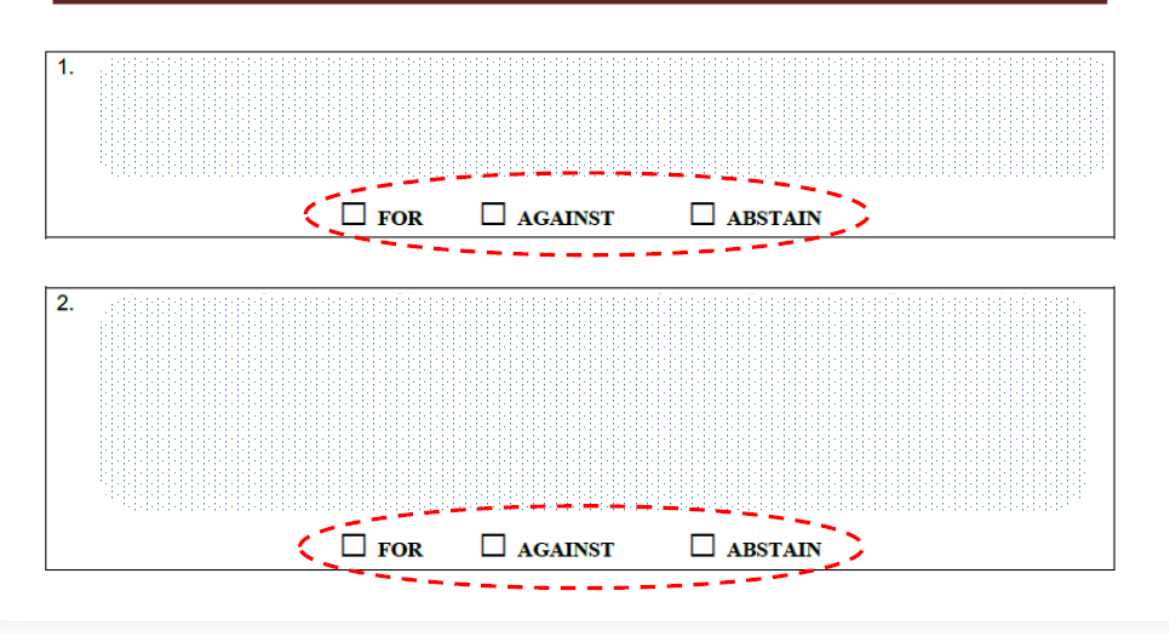

#### ЗАВЕРШЕНИЕ ЗАПОЛНЕНИЯ

Полностью заполненная и подписанная форма должна быть загружена на сайт, как указано в разделе «Участие в голосовании»